## **GigaDevice Semiconductor Inc.**

# 将代码下载到片外 FLASH 并在片外 SDRAM 调 试程序的方法

应用笔记 AN096

1.0 版本

(2023年6月)

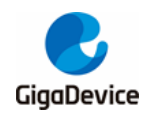

## AN096 将代码下载到片外 FLASH 并在片外 SDRAM 调试程序的方法

## 目录

| 目え | ₹                | 2  |
|----|------------------|----|
| 图复 | 专引               | 3  |
| 表家 | 专引               | 4  |
| 1. | 简介               | 5  |
| 2. | 编写 FLASH 下载算法    | 6  |
| 3. | 新建 boot loder 工程 | 7  |
| 4. | APP 工程配置         | 9  |
| 5. | 工程测试             | 13 |
| 6. | 版本历史             | 15 |
|    |                  |    |

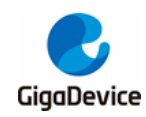

## 图索引

| 图 4-1.下载算法配置                           | 9  |
|----------------------------------------|----|
| 图 4-2 .向量表链接地址配置                       | 10 |
| 图 4-3 . ROM 和 RAM 地址配置                 | 11 |
| 图 5-1 . APP 工程的 bin 文件                 | 13 |
| 图 5-2 . SPI NOR FLASH 读出数据             | 13 |
| 图 5-3 . 0x0000000 地址内容和 0xC000000 地址内容 | 13 |
| 图 5-4. 调试不下载按钮                         |    |

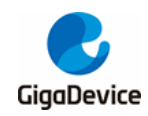

## 表索引

| 表 2-1 . FlashGD32F470IK_NOR.board 文件 | 6  |
|--------------------------------------|----|
| 表 2-2 . FlashGD32F470IK_NOR.flash 文件 | 6  |
| 表 3-1 . Boot loder 代码                | 7  |
| 表 4-1 .向量表重定位                        | 11 |
| 表 4-2.启动文件代码修改                       | 11 |
| 表 6-1.版本历史                           | 15 |

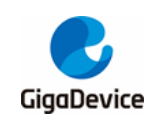

## 1. 简介

在 MCU 的实际应用场景中会出现片上 Flash 存储空间不足的情况,此时需要重新制作下载算法,将代码下载到片外 Flash,并编写 boot loder 程序复制代码到 SDRAM 中运行,本应用笔记将详细介绍该工程实现过程。

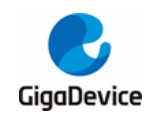

### 2. 编写 FLASH 下载算法

本应用笔记基于 IAR 开发环境和 GD32F470I-EVAL 板开发相关程序。

- 制作 FlashGD32F470I\_EX\_NOR.out 文件,在下载算法的模板工程中,修改 Flash\_gd32F4xx\_ext.c中的驱动函数接口(FLASH 初始化,读FLASH 函数,擦除FLASH 函数)与开发板板载 SPI NOR FLASH 相匹配,编译工程生成 FlashGD32F470I\_EX\_NOR.out文件。
- 2) 修改 FlashGD32F470IK\_NOR.board 文件,如<u>表 2-1. FlashGD32F470IK\_NOR</u>.board 文 件所示。

#### 表 2-1. FlashGD32F470IK\_NOR.board 文件

```
<?xml version="1.0" encoding="iso-8859-1"?>
<flash_board>
<pass>
<range>CODE 0x0000000 0x01000000</range>
<loader>$TOOLKIT_DIR$\config\flashloader\GD\FlashGD32F470IK_NOR.flash</loader>
</pass>
</flash_board>
```

 修改 FlashGD32F470IK\_NOR.flash 文件,如<u>表 2-2.FlashGD32F470IK\_NOR</u>.flash 文 件所示。

#### 表 2-2. FlashGD32F470IK\_NOR.flash 文件

```
<?xml version="1.0" encoding="iso-8859-1"?>

<flash_device>

<exe>$TOOLKIT_DIR$\config\flashloader\GD\FlashGD32F470I_EX_NOR.out</exe>

<page>256</page>

<block>32 0x10000</block>

<flash_base>0x00000000</flash_base>

<macro>$TOOLKIT_DIR$\config\flashloader\GD\FlashGD32F470IK_NOR.mac</macro>

<aggregate>1</aggregate>

</flash_device>
```

- 4) 下载算法中的 FlashGD32F470IK\_NOR.mac 无需修改,在 FlashGD32F470I\_EX\_NOR.out 文件中已经对 SPI 模块进行相应配置,因此.mac 文件可以不修改。
- 5) 完成上述步骤之后,将 FlashGD32F470I\_EX\_NOR.out、FlashGD32F470IK\_NOR.board、 FlashGD32F470IK\_NOR.flash和 FlashGD32F470IK\_NOR.mac 文件复制到 IAR 安装路径下 的下载算法文件夹中(如:..\IAR7.2\arm\config\flashloader\GD)。

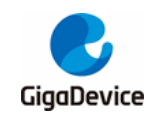

## 3. 新建 boot loder 工程

将代码下载到外部 SPINOR FLASH 之后,代码只能搬运到外部 SDRAM 才能运行,因此需要 新建 boot loder 工程,在此工程中需要完成 SPI 读写 SPINOR FLASH 和 EXMC 读写 SDRAMD 驱动的初始化 ,从片外 FLASH 中将代码搬运到片外 SDRAM 位置,并将 SDRAM 地址 (0xC0000000)映射到 0x00000000 地址处以运行代码。Boot loder 程序主要代码如<u>表 3-1</u>. <u>Boot</u> loder 代码所示。

表 3-1. Boot loder 代码

```
/* configure SPI5 GPIO and parameter */
    spi_flash_init();
    /* configure the EXMC access mode */
    exmc_synchronous_dynamic_ram_init(EXMC_SDRAM_DEVICE0);
    init_state = exmc_synchronous_dynamic_ram_init(EXMC_SDRAM_DEVICE0);
    if(ERROR == init_state) {
        printf("\r\n\r\nSDRAM initialize fail!");
        while(1);
   }
   /* flash id is correct */
   if(SFLASH_ID == spi_flash_read_id()) {
        while(addr < 0x200000){
            /* read a block of data from the flash to rx_buffer */
            qspi_quad_flash_buffer_read(rxbuffer,
                                                    FLASH_READ_ADDRESS
                                                                                      addr
BUFFER_SIZE);
            sdram_writebuffer_8(EXMC_SDRAM_DEVICE0,
                                                                                    rxbuffer
SDRAM_WRITE_READ_ADDR + addr, BUFFER_SIZE);
            addr += 256;
        }
   } else {
        /* spi flash read id fail */
        printf("\n\rSPI Flash: Read ID Fail!\n\r");
        while(1);
   }
    rcu_periph_clock_enable(RCU_SYSCFG);
   /* SDRAM bank0 of EXMC (0xC000000~0xC7FFFFF) is mapped at address 0x00000000 */
    syscfg_bootmode_config(SYSCFG_BOOTMODE_EXMC_SDRAM);
```

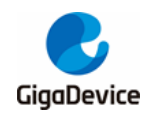

## AN096 将代码下载到片外 FLASH 并在片外 SDRAM 调试程序的方法

| /* Check whether the SP is correct */                                                   |  |  |  |  |
|-----------------------------------------------------------------------------------------|--|--|--|--|
| if(((*(IO uint32_t*)ApplicationAddress) & 0x2FF00000) == 0x0000000000000000000000000000 |  |  |  |  |
|                                                                                         |  |  |  |  |
| jump_address = *(IO uint32_t*)(ApplicationAddress + 4);                                 |  |  |  |  |
| jump_to_application = (pFunction) jump_address;                                         |  |  |  |  |
| <pre>set_MSP(*(IO uint32_t*)ApplicationAddress);</pre>                                  |  |  |  |  |
|                                                                                         |  |  |  |  |
| jump_to_application();                                                                  |  |  |  |  |
| }                                                                                       |  |  |  |  |

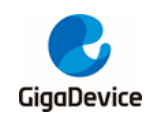

## 4. APP 工程配置

1) 配置下载算法,在工程下载配置选项中选择下载到外部 Flash 的下载算法,如<u>图4-1</u>.下载 算法配置所示。

| 图 | 4-1 | . 7 | 载簋法配置   |
|---|-----|-----|---------|
|   |     |     | 初开14月1月 |

| Category:                                                                                                    | Factory Settings                                                                                                    |
|----------------------------------------------------------------------------------------------------|----------------------------------------------------------------------------------------------------|
| General Options<br>Static Analysis<br>Runtime Checking<br>C/C++ Compiler<br>Assembler<br>Output Converter<br>Custom Build<br>Build Actions<br>Linker<br>Debugger<br>Simulator<br>Angel<br>CMSIS DAP<br>GDB Server<br>IAR ROM-monitor<br>I-jet/JTAGjet<br>J-Link/J-Trace<br>TI Stellaris<br>Macraigor<br>PE micro<br>RDI<br>ST-LINK<br>Third-Party Driver<br>TI XDS | Setup       Download       Images       Extra Options       Multicore       Plugins         △ Attach to running target |
|                                                                                                    | OK Cancel                                                                                                    |

2) 修改链接文件。首先修改向量表链接地址为 0x00000000,如<u>图 4-2</u>.向量表链接地址配置 所示;其次,修改 ROM 和 RAM 地址,ROM 存放代码,RAM 存放堆栈内容,如<u>图 4-3</u>. ROM 和 RAM 地址配置所示。

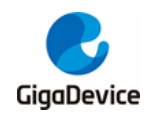

## AN096

将代码下载到片外 FLASH 并在片外 SDRAM 调试程序的方法

图 4-2 .向量表链接地址配置

| Category:<br>General Options<br>Static Analysis                                                                                           | Factory Settings                                                                         |
|----------------------------------------------------------------------------------------------------|------------------------------------------------------------------------------------------|
| Runtime Checking<br>C/C++ Compiler<br>Assembler<br>Output Converter<br>Custom Build<br>Build Actions                                      | Config Library Input Optimizations Advanced Output List • •<br>Linker configuration file |
| Linker<br>Debugger<br>Simulator<br>Angel<br>CMSIS DAP<br>GDB Server<br>IAR ROM-monitor<br>I-jet/JTAGjet<br>J-Link/J-Trace<br>TI Stellaris | Vector Table Memory Regions Stack/Heap Sizes                                             |
| Macraigor<br>PE micro<br>RDI<br>ST-LINK<br>Third-Party Driver<br>TI XDS                                                                   | Save 取消                                                                                  |
|                                                                                                    | OK Cancel                                                                                |

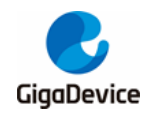

将代码下载到片外 FLASH 并在片外 SDRAM 调试程序的方法

#### 图 4-3 . ROM 和 RAM 地址配置

| Category:                                                                                                    | Factory Settings                                                                         |
|----------------------------------------------------------------------------------------------------|------------------------------------------------------------------------------------------|
| General Options<br>Static Analysis<br>Runtime Checking<br>C/C++ Compiler<br>Assembler<br>Output Converter<br>Custom Build<br>Build Actions | Config Library Input Optimizations Advanced Output List • •<br>Linker configuration file |
| Linker                                                                                                    |                                                                                          |
| Debugger<br>Simulator                                                                                                    | Vector Table Memory Regions Stack/Heap Sizes                                             |
| Angel                                                                                                    | Start: End:                                                                              |
| CMSIS DAP                                                                                                    | ROM 0x00000000 0x00040000                                                                |
| GDB Server                                                                                                    |                                                                                          |
| I-jet/JTAGjet                                                                                                    | RAM 0x00040000 0x00060000                                                                |
| J-Link/J-Trace                                                                                                    |                                                                                          |
| TI Stellaris                                                                                                    |                                                                                          |
| Macraigor                                                                                                    | <b>D</b>                                                                                 |
| PE micro                                                                                                    | Save 取消                                                                                  |
| ST-LINK                                                                                                    |                                                                                          |
| Third-Party Driver                                                                                                    |                                                                                          |
| TI XDS                                                                                                    |                                                                                          |
|                                                                                                    |                                                                                          |
|                                                                                                    |                                                                                          |
|                                                                                                    |                                                                                          |
|                                                                                                    |                                                                                          |
|                                                                                                    | OK Cancel                                                                                |

3)在 main()函数中,添加向量表重定位语句,如表 4-1. 向量表重定位所示。

#### 表 4-1.向量表重定位

| int main(void)                      |  |  |  |
|-------------------------------------|--|--|--|
| {                                   |  |  |  |
| nvic_vector_table_set(0,0);         |  |  |  |
| /* configure systick */             |  |  |  |
| systick_config();                   |  |  |  |
|                                     |  |  |  |
| /* enable the LEDs GPIO clock */    |  |  |  |
| rcu_periph_clock_enable(RCU_GPIOE); |  |  |  |
| rcu_periph_clock_enable(RCU_GPIOF); |  |  |  |
|                                     |  |  |  |
|                                     |  |  |  |
|                                     |  |  |  |

4) 注释启动文件中的系统初始化相关代码,如表 4-2. 启动文件代码修改所示。

#### 表 4-2. 启动文件代码修改

.....

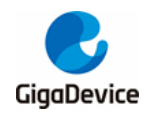

| Reset_Ha | andler |                        |
|----------|--------|------------------------|
|          | ;LDR   | R0, =SystemInit        |
|          | ;BLX   | R0                     |
|          | LDR    | R0, =iar_program_start |
|          | BX     | R0                     |
|          |        |                        |
|          |        |                        |
|          |        |                        |

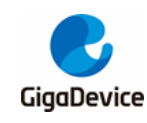

## 5. 工程测试

1)在工程测试时,首先需要编译下载 APP 工程,将工程下载到板载 SPI NOR FLASH 中, 然后,编译调试 boot loder 工程,可以对比 APP 工程的 bin 文件如<u>图 5-1.</u> APP 工程的 bin 文件和调试 boot loder 工程时从 SPI NOR FLASH 读出的数据如图 5-2. SPI NOR FLASH 读出数据,两者一致,说明 SPI NOR FLASH 下载算法正确。

#### 图 5-1 . APP 工程的 bin 文件

 00000000
 08
 20
 04
 00
 25
 05
 00
 01
 05
 00
 00
 30
 05
 00
 00
 05
 05
 00
 00
 07
 05
 00
 00
 00
 00
 00
 00
 00
 00
 00
 00
 00
 00
 00
 00
 00
 00
 00
 00
 00
 00
 00
 00
 00
 00
 00
 00
 00
 00
 00
 00
 00
 00
 00
 00
 00
 00
 00
 00
 00
 00
 00
 00
 00
 00
 00
 00
 00
 00
 00
 00
 00
 00
 00
 00
 00
 00
 00
 00
 00
 00
 00
 00
 00
 00
 00
 00
 00
 00
 00
 00
 00
 00
 00
 00
 00
 00
 00
 00
 00
 00
 00
 00
 00
 00
 00
 00
 00
 00
 00
 00

#### 图 5-2. SPI NOR FLASH 读出数据

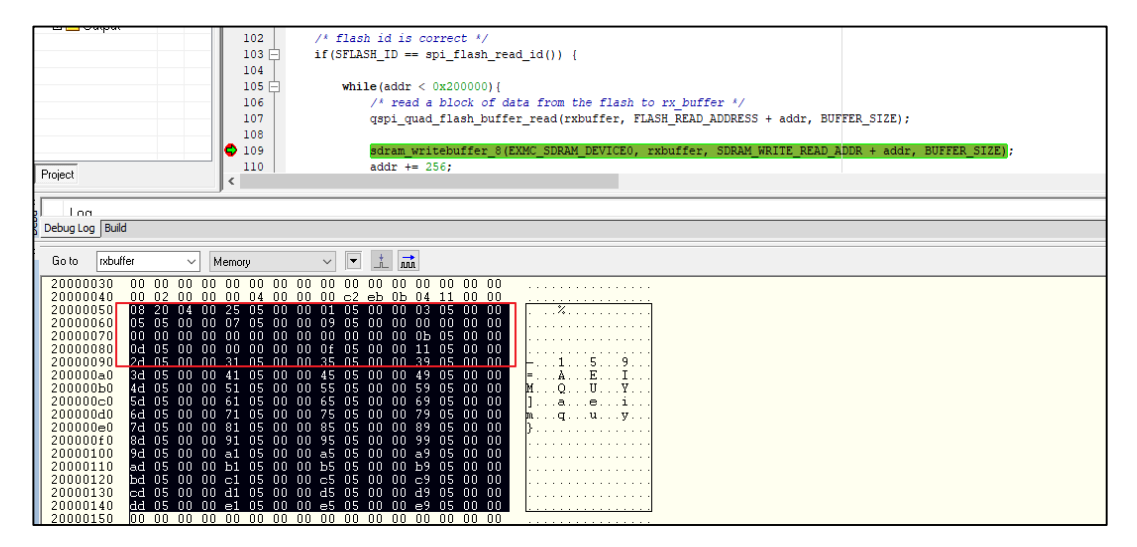

2) 重映射之后, 0x00000000 地址内容和 0xC0000000 地址内容一致, 如<u>图 5-3.</u> 0x00000000 地址内容和 0xC0000000 地址内容。

#### 图 5-3.0x00000000 地址内容和 0xC0000000 地址内容

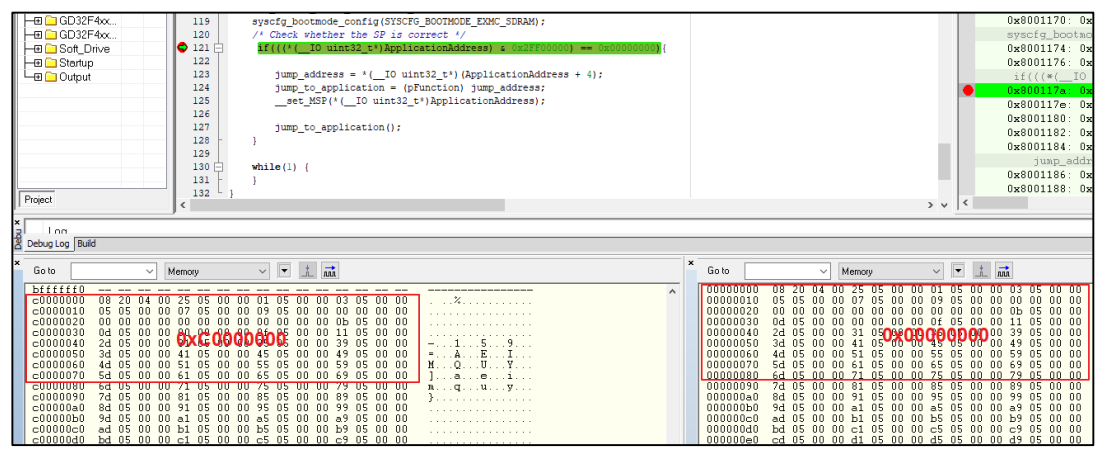

3) 若需要调试 APP 工程,只需再次点击 APP 工程中的调试不下载按钮,如<u>图 5-4</u>,调试不下载按钮所示,点击之后,运行程序呈现流水灯现象。

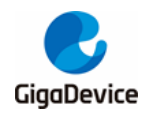

### AN096

将代码下载到片外 FLASH 并在片外 SDRAM 调试程序的方法

图 5-4.调试不下载按钮

🛷 🏷 🍡 🛐 📼 🐢 🐢 🖓 🕼 | 🔤 👯 🛸 | 🕭 🕗

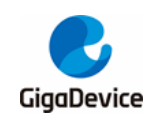

6.

将代码下载到片外 FLASH 并在片外 SDRAM 调试程序的方法

## 版本历史

### 表 6-1 .版本历史

| 版本号. | 说明   | 日期        |
|------|------|-----------|
| 1.0  | 首次发布 | 2023年6月1日 |

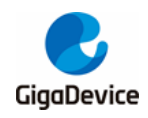

#### **Important Notice**

This document is the property of GigaDevice Semiconductor Inc. and its subsidiaries (the "Company"). This document, including any product of the Company described in this document (the "Product"), is owned by the Company under the intellectual property laws and treaties of the People's Republic of China and other jurisdictions worldwide. The Company reserves all rights under such laws and treaties and does not grant any license under its patents, copyrights, trademarks, or other intellectual property rights. The names and brands of third party referred thereto (if any) are the property of their respective owner and referred to for identification purposes only.

The Company makes no warranty of any kind, express or implied, with regard to this document or any Product, including, but not limited to, the implied warranties of merchantability and fitness for a particular purpose. The Company does not assume any liability arising out of the application or use of any Product described in this document. Any information provided in this document is provided only for reference purposes. It is the responsibility of the user of this document to properly design, program, and test the functionality and safety of any application made of this information and any resulting product. Except for customized products which has been expressly identified in the applicable agreement, the Products are designed, developed, and/or manufactured for ordinary business, industrial, personal, and/or household applications only. The Products are not designed, intended, or authorized for use as components in systems designed or intended for the operation of weapons, weapons systems, nuclear installations, atomic energy control instruments, combustion control instruments, airplane or spaceship instruments, transportation instruments, traffic signal instruments, life-support devices or systems, other medical devices or systems (including resuscitation equipment and surgical implants), pollution control or hazardous substances management, or other uses where the failure of the device or Product could cause personal injury, death, property or environmental damage ("Unintended Uses"). Customers shall take any and all actions to ensure using and selling the Products in accordance with the applicable laws and regulations. The Company is not liable, in whole or in part, and customers shall and hereby do release the Company as well as it's suppliers and/or distributors from any claim, damage, or other liability arising from or related to all Unintended Uses of the Products. Customers shall indemnify and hold the Company as well as it's suppliers and/or distributors harmless from and against all claims, costs, damages, and other liabilities, including claims for personal injury or death, arising from or related to any Unintended Uses of the Products.

Information in this document is provided solely in connection with the Products. The Company reserves the right to make changes, corrections, modifications or improvements to this document and Products and services described herein at any time, without notice.

© 2023 GigaDevice - All rights reserved